بسمة تعالى راهنمای ثبت نام غیرحضوری خوابگاه در سامانه گلستان

- مرحله اول :: تایید اطلاعات خوابگاهی دانشجو
- ۰۰ پس از ورود به سامانه گلستان ، روی سربرگ دانشجویی کلیک کنید.

| ىوزش   | دانشجويي | مالي و اداري | ثبت نام | ارزشيابي | اطلاعات پایه | سيستم |
|--------|----------|--------------|---------|----------|--------------|-------|
| _      |          | -            |         |          |              |       |
| خوابگا | ٥        | (            |         |          |              |       |
|        |          |              |         |          |              |       |
|        |          |              |         |          |              |       |
|        |          |              |         |          |              |       |
|        |          |              |         |          |              |       |
|        |          |              |         |          |              |       |

۲. روی قسمت خوابگاه – اطلاعات و درخواست ها –اطلاعات خوابگاهی دانشجو کلیک کنید.

|                         | ثبت نام ارزشیابی اطلاعات پایه سیستم         | مالي و ادارې | بزش دانشجویی |
|-------------------------|---------------------------------------------|--------------|--------------|
| اطلاعات خوابگاهی دانشجو | اطلاعات و درخواستها                         |              | توابگاه      |
| درخواست خوابگاه         | انتساب اتاق کالا و خدمات                    |              |              |
|                         | درخواست گروهی خوابگاه و اختصاص مکانیزه اتاق |              |              |
| _                       |                                             |              |              |
|                         |                                             |              |              |
|                         |                                             |              |              |
|                         |                                             |              |              |
|                         |                                             |              |              |
|                         |                                             |              |              |
|                         |                                             |              |              |

| کی 🕺 منوع کاربر 🔍 اطلاعات خوابکاهی دانشجو  <br>🞯 اطلاعات خوابگاهای دانشجو |
|---------------------------------------------------------------------------|
| 🔘 اطلاعات خوابگاھې دانشجو                                                 |
|                                                                           |
| شماره دانشجو 123456 دانشجو دانشگاه ولیعصر(عج) 🔋                           |
| شماره پرونده دانشجو                                                       |
| ⊞ اطلاعات تحصیلی                                                          |
| 🖃 محل سکونت و مشخصات دانشجو                                               |
| کد محل سکونت 🔃 🛐                                                          |
| کشور آیران                                                                |
| فاصله تا دانشگاه                                                          |
| شغل دانشجو بدون شغل                                                       |
| درآهد دانشجو فاقد درآمد                                                   |
| تحت پوشـش: بهزیسـتـې خبر 🔽 امداد خبر 🔽                                    |
| متقاضى خوابگاه متاهلين 👻 🗸                                                |
| وضعيت تاهل مجرد 🗸                                                         |
| درآهد خانواده فاقد درآمد                                                  |
| شغل ولي ابيكار                                                            |
| تعداد افراد خانواده                                                       |
| تعداد دانشجوي خانواده                                                     |
| اطلاعات فوق مورد تاييد اينجانب مي باشد خبر 💌 توجه: امكان ادامه عم         |
| تاييد مديريت                                                              |
| عدم تائيد مديريت                                                          |
| دليل عدم تابيد مديريت                                                     |
|                                                                           |
|                                                                           |

۳. در قسمت اطلاعات خوابگاهی دانشجو ، می بایست شغل دانشجو معلوم باشد . در صورتی که جلوی شغل دانشجو خالی است ، از طریق
کلیک روی مستطیل سمت چپ شغل دانشجو خود را انتخاب کنید.

|                                                       | <mark>شغل دانشج</mark> و <mark>بدون شغل</mark>                                                 |
|-------------------------------------------------------|------------------------------------------------------------------------------------------------|
| اطلاعات فوق مورد تایید اینجانب می باشد ( به گزینه بله | 4- در قسمت اطلاعات خوابگاهی دانشجو، می بایست در قسمت آخر )                                     |
| ک روی مستطیل سمت چپ نوشته بله را انتخاب کنید(.        | تغییر کنید )از طریق کلیک                                                                       |
|                                                       | estado - Par Ada ata                                                                           |
| - E                                                   | داد دانسجوي حانواده<br>اطلاعات فوق مورد تاييد اينجانب مي باش <mark>د آ<sup>بله</sup> _∨</mark> |
|                                                       | يريت                                                                                           |
|                                                       | 5 – سپس روی دکمه اعمال تغییرات کلیک کنید.                                                      |
|                                                       |                                                                                                |

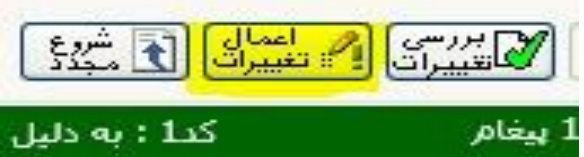

## مرحله دوم : ایجاد درخواست خوابگاه

روی قسمت خوابگاه – اطلاعات و درخواست ها – درخواست خوابگاه کلیک کنید.

| انتساب اتاق کالا و خدمات<br>درخواست گروهی خوابگاه و اختصاص مکانیزه اتاق = |
|---------------------------------------------------------------------------|
| درخواست گروهی خوابگاه و اختصاص مکانیزه اتاق 🗧                             |
|                                                                           |
|                                                                           |

پس از مطالعه کامل فرم تعهد نامه درخواست خوابگاه، قسمت <mark>اینجانب با مطالعه کامل و قبول کلیه شرایط فوق فودرا متعهد به رعایت</mark> **آن میدانم** را با تیک زدن فعال کنید و در قسمت <mark>عالت فوابگاه</mark> گزینه "**دولتی"** را انتخاب کرده و تیک "م**ی باشم**" را بزنید و در نهایت روی اعمال تغییرات کلیک نمایید.

| سیستم جامع دانشگاهی گلستان - دانشگاه خوارزمی - درخواست خوابگاه - Google Chrome 🕲 | - о х                                                                                                    |
|----------------------------------------------------------------------------------|----------------------------------------------------------------------------------------------------|
| 😋 golestan.khu.ac.ir/forms/authenticateuser/main.htm                             | © 🛃                                                                                                    |
|                                                                                  | به نام خدا                                                                                                    |
| No. (0.0)                                                                        | سيستم جامع دانشگاهه، گلستان دانشگاه خوا                                                                                                    |
|                                                                                  |                                                                                                    |
|                                                                                  | کاربر : خریج<br>۸ منوی کاربر × درخواست خوابگاه × استفاده کنندگان از خوابگاه های دانشجویی                                                                                                   |
| 0                                                                                | . ای ای ای ای ای ای ای ای ای ای ای ای ای                                                                                                    |
| A                                                                                | شماره دانشجو                                                                                                    |
|                                                                                  | تاييد مديريت تاييد اطلاعات توسط مديريت                                                                                                    |
|                                                                                  | مشاهده محدودیت فاکِ استفاده از خوابگاه؟؟ دلایل عدم امکان استفاده از خوابگاه برای دانشجوا؟؟ مشاهده وضعیت بدهیها و برداختها؟؟                                                                |
|                                                                                  | شرح مقررات عمومه 📃 🔺                                                                                                    |
|                                                                                  | دانشجوی محترم ؛ اداره امور خوابگاه ها در جهت آسایش و حفظ نظم و تامین امنیت در محیط خوابگاه ها اقدام به وضع مقررات زیر نموده که امید است با اجرای آن                                        |
|                                                                                  | اتوسط دانشجویان گرامی شاهد بویایی و نشاط شما عزیزان باشیم:<br>است از مانی از مراجع از مراجع از مراجع از مراجع از مراجع از مراجع از مراجع از مراجع مراجع مراجع از مراجع از مرا              |
|                                                                                  | ۲- به دین محدودت مربعت خوانده ها در نیزان، انجام درخواننت خوانده به میزنه نعنی درخت خوانده برای سما نبوده و نتها در صورت نایند امور خوانده ها و<br>مصح ها شهرت به درخانیت تشریک درخانه شد. |
|                                                                                  | وجود طریح، چر بر ویست سیس نویس بر دین چر سیسی<br>2- از وردی سال تحصیلی 99-99 به بعد نقیاد تور هایی که به دانشخوبان در واحد تهران خوانگاه تعلق می گیرد به شرح دیل می باشد:                  |
|                                                                                  | الف) دانشجوبان دکترې و ارشد تا 4 ترم                                                                                                    |
|                                                                                  | ب) دانشجویان کارشناسی تا 8 ترم                                                                                                    |
|                                                                                  | 3- كارت خوابگاه را هميشه همراه داشته باشيد و هنگام ورود به خوابگاه آن را به انتظامات ارائه نماييد ،در غير اين صورت از ورود شما به خوابگاه جلوگيري خواهد.                                   |
|                                                                                  | سد .<br>4- القد كونوشها تحمل مديشه فقط بومدت بكانته تحميله بن اختبار شما مدياشد باذا للائم است حمت فامع أساسي خمد بنحفظ فأكوناها إذاف و                                                    |
|                                                                                  | مسال آن دقت به عمل آمريز رنظافت اتاف في بالك، و مسال داخل اتاف را با نفات دقت انجام داده و زياله ها را داخل سطل قرار دهيد واز مرمز كريه به اتاف و غذا داده و                               |
|                                                                                  | نوازش آن جدا پرهیز نمایید.                                                                                                    |
|                                                                                  | 5- دانشجوبان حق تعوض و یا واگذاری محل سکونت خود و اموال خوابگاه را به دیگران ندارند .                                                                                                    |
|                                                                                  | 6- در صورت خرابی ففل درب اتاق ، لازم است با متصدی خوابگاه هماهنگی گردد ،(تعویض مغزی ففل بدون هماهنگی با متصدی خوابگاه ممنوع می باشد.)                                                      |
|                                                                                  | / دانشجونان موطف هستند همان طور که در ابتدا آنای را نطاقت شده و مرتب تحویل می گیرند موقع تسویه حساب نیز به همان صورت اولیه تحویل می دهند . 🔻                                               |
|                                                                                  |                                                                                                    |
|                                                                                  | 🔽 پنجانب با مطالعه کامل و قبول کلیه شرایط فوق ، خود را متعهد به رعایت آن می دانم.<br>برواییت                                                                                               |
|                                                                                  | اینجانب معصومه اسدی گندمانی منقاض خوانگاه در نیمسال اول سال تحصیلی 1403-1403                                                                                                    |
|                                                                                  | و حالت خوابگار دولتی 🔽 نمی باشم 🌘                                                                                                    |
|                                                                                  | توجه : بس از تغيير هر يک از موارد فوق ، جهت بيت تهايي ، کليد "اعمال تغييرات" را انتخاب کنيد .                                                                                              |
| •                                                                                | تاريخ درخواست (1403 / 1400                                                                                                    |
| 4<br>                                                                            |                                                                                                    |
|                                                                                  | الم الم الم الم الم الم الم الم الم الم                                                                                                    |
|                                                                                  | لا پیغام, 🚽 جستجو یا موقعیت انجام شد.                                                                                                    |
| <                                                                                | •                                                                                                    |

با آارزوی موفقیت برای شما دانشجویان گرامی